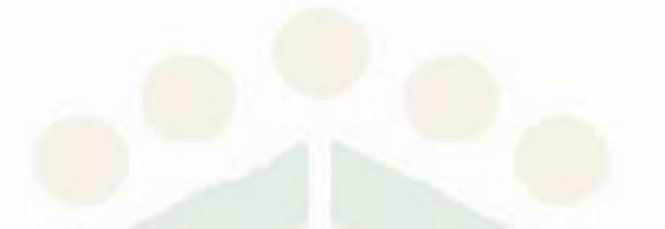

# Přihlášení do systému Bakaláři

Průvodce registrací a přihlášením do systému Bakaláři na SOŠ a SOU, 28. října 2707, Česká Lípa, příspěvková organizace

Vytvořila: V. Havlová 3. 6. 2019

### Důležité kroky

- V kartě žáka musí být zadán PLATNÝ mail na žáka i rodiče (bez mailu nelze vstoupit do Bakalářů)
- Přes webové stránky naší školy vygenerovat přístupové jméno a heslo

- Spustit aplikaci Bakaláři
  - Aplikace v telefonu
  - Webová aplikace

### Generování přístupových údajů

- Na adrese <u>https://bakalari.skolalipa.cz/</u> zvolit odkaz **ZAPOMENUTÉ HESLO**
- Zadat platný mail (stejný jako v kartě žáka)
- Dále se řídit instrukcemi z mailu

| Přihlašovací jméno<br>Heslo<br>Přihlásit<br>Zůstat přihlášen(a)<br>Zapomenuté heslo | Přihlášení          |
|-------------------------------------------------------------------------------------|---------------------|
| Heslo Přihlásit Zůstat přihlášen(a) Zapomenuté heslo                                | Přihlašovací jméno  |
| Heslo Přihlásit          Zůstat přihlášen(a)         Zapomenuté heslo               |                     |
| Přihlásit<br>Zůstat přihlášen(a)<br>Zapomenuté heslo                                | Heslo               |
| Zůstat přihlášen(a)<br>Zapomenuté heslo                                             | Přihlásit           |
| Zapomenuté heslo                                                                    | Zůstat přihlášen(a) |
|                                                                                     | Zapomenuté heslo    |

### Získání přihlašovacího jména a vytvoření hesla

#### Přihlašovací údaje

Pokud jste zapomněli heslo, nebo Vám správce systému dosud žádné heslo nepřidělil, zadejte svou mailovou adresu, na kterou bude zaslána zpráva s instrukcemi o změně hesla.

havlovav@skolalipa.cz

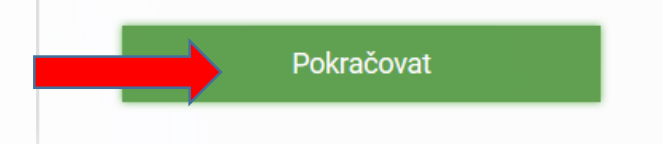

| 3AKALÁŘI - změna hesla                                                              | út 23/04/2019 21:19                   |                                                                                                |
|-------------------------------------------------------------------------------------|---------------------------------------|------------------------------------------------------------------------------------------------|
| sekretariat@skolalipa.oz                                                            | 🙉 Kopie do TeamChatu                  | 7měna hesla                                                                                    |
| ážený uživateli,                                                                    |                                       |                                                                                                |
| yla zaregistrována žádost o změnu hesla de systému Bakaláři:                        |                                       | Zde můžete nastavit své heslo, které                                                           |
| zivatel: rodiče - Eliáš Michal, ES1<br>ihlašovací jméno: 1805715msk                 |                                       | použijete pro přihlášení do webove<br>aplikace.                                                |
| ro změnu hesla pokračujte kliknutím na pedujici odkaz, nebo tento zkopirujte do adr | resy prohližeče:                      |                                                                                                |
| tps://bakalari.skolalipa.cz/next/chngpwd.aspx?u=0d8wubq5kMotcduRw9W8Y8oRzox         | x3oP7LHcST1HkC6Rkaoihnihinjph         | pozadovana slozitost nesla: delka<br>alespoň 8 znaků, alespoň 1 písmeno a<br>alespoň 1 číslice |
| oto je automaticky generovaný mail. Neodpovídejte na něj. V případě problémů kontak | tujte svého správce systému Bakaláři. | přihlašovací jméno: <b>Janko18809</b>                                                          |
|                                                                                     |                                       | zadejte nové heslo:                                                                            |
|                                                                                     |                                       | •••••                                                                                          |
|                                                                                     |                                       | zadejte nové heslo znovu:                                                                      |
|                                                                                     |                                       | •••••                                                                                          |
|                                                                                     |                                       |                                                                                                |
|                                                                                     |                                       | Změnit heslo                                                                                   |
|                                                                                     |                                       | Zpět na přihlášení                                                                             |
|                                                                                     |                                       |                                                                                                |

# Přihlášení do webové aplikace https://bakalari.skolalipa.cz

| Přijaté [1/29] - SOŠ a SOU WebMail 🗙                                                                                                    | 🔇 Bakaláři - mezi školou a rodino 🗙 🔇 🕄 Bakaláři - mezi školou a rod | tino 🗙 🛛 🌔 | 🕽 Baka | láři - mez   | zi školou a rodino 🗙 🕂                                       |  |                    | - 0 ×                      |
|----------------------------------------------------------------------------------------------------|----------------------------------------------------------------------|------------|--------|--------------|--------------------------------------------------------------|--|--------------------|----------------------------|
| $$ $\rightarrow$ $$                                                                                                    | 🛈 🔒 https://bakalari. <b>skolalipa.cz</b> /next/dash.aspx            |            |        |              |                                                              |  | ☆                  | II\                        |
| 🝯 Jak začít 📫 👔 upozornění 🐥 🚾 🗘 SOŠ 🔟 WhatsApp 🗘 WEB 🝐 V 💿 Multimediální učeb <mark>raize</mark>                                                                                                    |                                                                      |            |        |              |                                                              |  |                    |                            |
| 🗘 BAKALÁŘI                                                                                                    |                                                                      |            |        |              |                                                              |  | NOVÁK Jan, B3      | Odhlásit                   |
| Střední odborná škola a<br>Střední odborné učiliště, 28.<br>října 2707, 470 06 Česká Lípa<br>2. pololetí šk. roku 2018/19                                                                             | /ítejte v aplikaci Bakaláři<br>oto je první přihlášení.              |            |        |              |                                                              |  |                    |                            |
| Úvod                                                                                                    |                                                                      |            | -      |              | ( 4( 0.6.0010                                                |  |                    | ^                          |
| > Osobní údaje                                                                                                    | Prubezna klasifikace                                                 |            | S      | upiovan      | n na tyden 3.6.2019                                          |  |                    |                            |
| > Klasifikace                                                                                                    | N Odborný výcvik                                                     | 22.5.      | P      | <b>o</b> 3.6 | <ol> <li>O Vyjmuto z rozvrhu (OV, Dziadura Tomáš)</li> </ol> |  |                    |                            |
| > Výuka                                                                                                    | N Tělesná výchova                                                    | 17.5.      |        |              | 1 Vyjmuto z rozvrhu (OV, Dziadura Tomáš)                     |  |                    |                            |
| Plán akcí                                                                                                    | 4 Anglický jazyk Test - going to, modal verbs; Cooking - vocabulary  | 16.5.      |        |              | 2 Vyjmuto z rozvrhu (OV, Dziadura Tomáš)                     |  |                    |                            |
| Průběžná absence                                                                                                    | 5 Technologie                                                        | 15.5.      |        |              | 3 Vyjmuto z rozvrhu (OV, Dziadura Tomáš)                     |  |                    |                            |
| > Komens                                                                                                    | A Technologie                                                        | 30.4 +     |        |              | 4 Vyjmuto z rozvrhu (OV, Dziadura Tomáš)                     |  |                    |                            |
| Dokumenty                                                                                                    |                                                                      |            |        |              | 5 Vyjmuto z rozvrhu (OV, Dziadura Tomáš)                     |  |                    |                            |
| > Poradna                                                                                                    | Aktuality a nejnovejsi udalosti                                      |            |        |              | 6 Vyjmuto z rozvrhu (OV, Dziadura Tomáš)                     |  |                    |                            |
| > gdpr                                                                                                    | Žádné aktuality.                                                     |            | út     | t 4.6        | <ol> <li>O Vyjmuto z rozvrhu (OV, Dziadura Tomáš)</li> </ol> |  |                    |                            |
| Přístupový systém                                                                                                    |                                                                      |            |        |              | 1 Vyjmuto z rozvrhu (OV, Dziadura Tomáš)                     |  |                    |                            |
| > Nástroje                                                                                                    |                                                                      |            |        |              | 2 Vyjmuto z rozvrhu (OV, Dziadura Tomáš)                     |  |                    |                            |
|                                                                                                    | Upozornění                                                           |            |        |              | 3 Vyjmuto z rozvrhu (OV, Dziadura Tomáš)                     |  |                    |                            |
|                                                                                                    | Nové známky: 68                                                      |            |        |              | 4 Vyjmuto z rozvrhu (OV, Dziadura Tomáš)                     |  |                    |                            |
|                                                                                                    | Domácí úkoly: 5                                                      |            |        |              | 5 Vyjmuto z rozvrhu (OV, Dziadura Tomáš)                     |  |                    |                            |
|                                                                                                    |                                                                      |            |        |              | 6 Vyjmuto z rozvrhu (OV, Dziadura Tomáš)                     |  |                    |                            |
|                                                                                                    | Domácí úkoly                                                         |            | st     | 5.6          | <ol> <li>O Vyjmuto z rozvrhu (OV, Dziadura Tomáš)</li> </ol> |  |                    |                            |
| Tato webová aplikace používá ke svému správnému fungování a k zaparnatování uživatelských voleb soubory cookie. Používáním této aplikace souhlasíte s využíváním (a ra Toměs) Další informace Rozumím |                                                                      |            |        |              |                                                              |  |                    |                            |
| 🖪 🔎 🛱 🧲 🖡                                                                                                    | I 🟦 ຢ 🖬 📴 🔇 🗶                                                        |            |        |              |                                                              |  | <br>۴ ^ ۳ <i>«</i> | ばッ)<br>22:20<br>02.06.2019 |

### Instalace aplikace do mobilního telefonu

Stažení aplikace z Google Play a instalace do telefonu

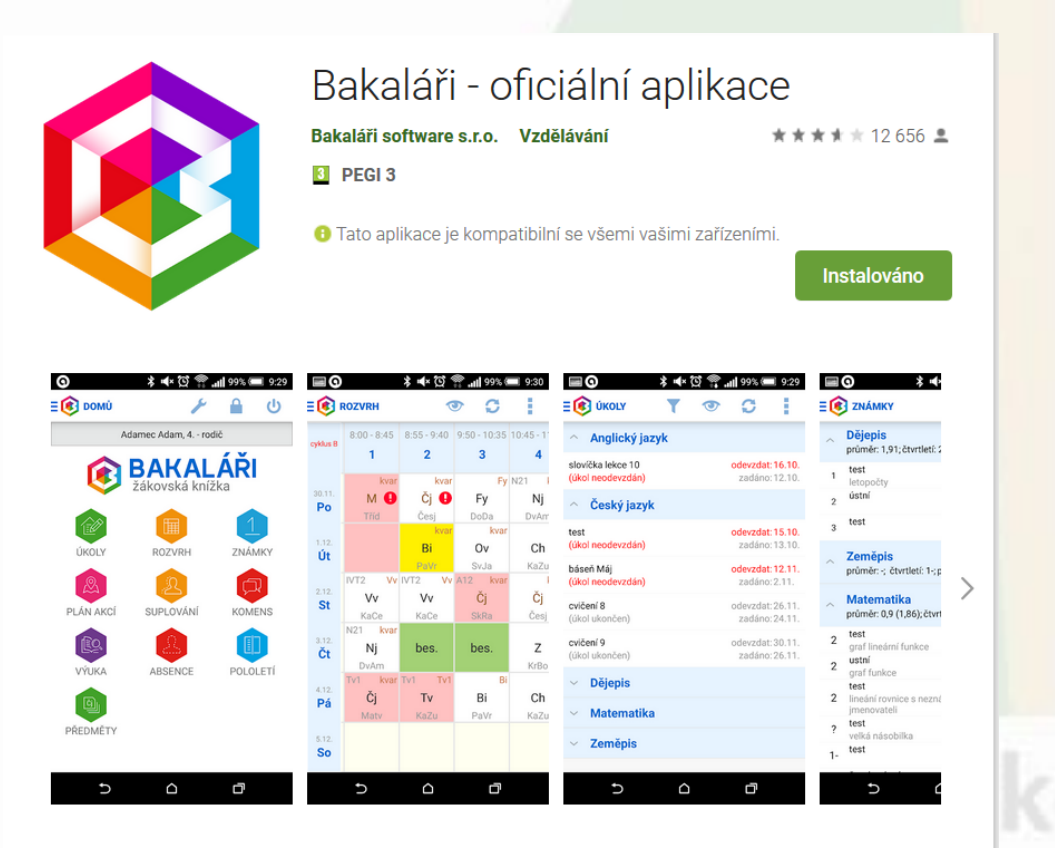

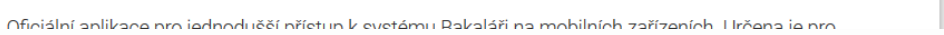

### Zadání adresy školy

- Zadejte PSČ 470 06
  nebo
- Zadejte adresu https://bakalari.skolalipa.cz

www.skolalipa

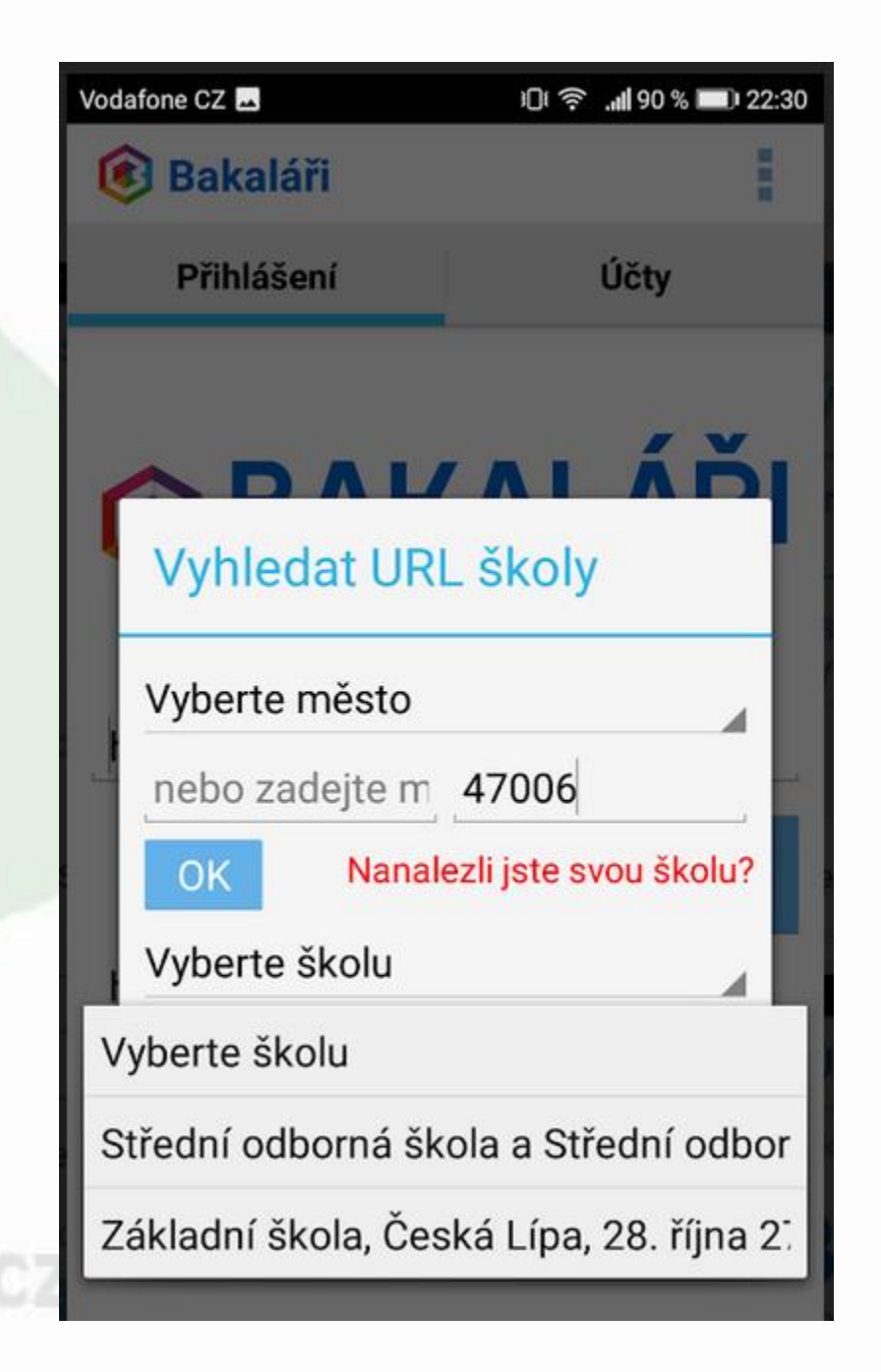

## Přihlášení do aplikace v telefonu

| Vodafone CZ          | 22:46 🗩 💭 22:46                                                                                                    |  |  |  |  |
|----------------------|----------------------------------------------------------------------------------------------------|--|--|--|--|
| 😢 Bakaláři           |                                                                                                    |  |  |  |  |
| Přihlášení           | Účty                                                                                                    |  |  |  |  |
|                      |                                                                                                    |  |  |  |  |
|                      | <u></u> .                                                                                                    |  |  |  |  |
| R BAK                |                                                                                                    |  |  |  |  |
| mezi školo           | ou a rodinou                                                                                                    |  |  |  |  |
|                      |                                                                                                    |  |  |  |  |
| https://bakalari.sko | olalipa.cz/                                                                                                    |  |  |  |  |
| \/\\block            |                                                                                                    |  |  |  |  |
|                      | školu                                                                                                    |  |  |  |  |
| Přihlašovací jméno   |                                                                                                    |  |  |  |  |
| Heslo                |                                                                                                    |  |  |  |  |
| 🗌 Přihlásit trvale   | Přihlásit                                                                                                    |  |  |  |  |
|                      |                                                                                                    |  |  |  |  |
|                      |                                                                                                    |  |  |  |  |
|                      | Vodafone CZ<br>Přihlášení<br>Přihlášení<br>Přihlášení<br>https://bakalari.sko<br>Přihlašovací jméno<br>Heslo<br>Přihlásit trvale |  |  |  |  |

V případě problémů se obraťte na třídního učitele, popřípadě správce systému.

Správce Bakaláři na SOŠ a SOU, 28. října 2707, Česká Lípa p. o. Bc. Vladislava Havlová – **havlovav@skolalipa.cz**